## How to unlock your Corbion Account

It might happen that you cannot log in anymore because you tried signing in with an incorrect password too many times.

If you choose this option, you'll keep your existing password and we'll unlock your account so you can sign in again. To start, please click on the RESET PASSWORD button :

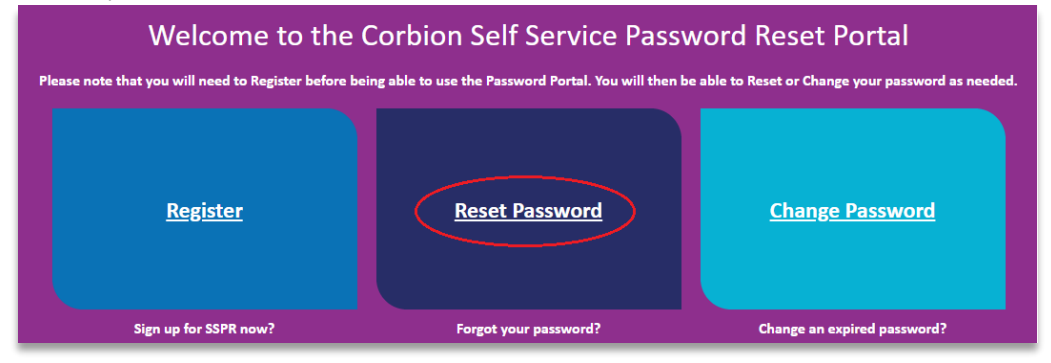

Please fill in your Corbion e-mail address. At this stage your network password is not required. A new Corbion screen will open were you need to fill in your network password. After that you will see this screen :

| Hicrosoft                                                                                 |
|-------------------------------------------------------------------------------------------|
| Work or school, or personal Microsoft account Instal or phone Password Taxon me school in |
| Sun may not report at                                                                     |

Next, please fill in your Corbion e-mail address. At this stage your network password is not required. A new Corbion screen will open were you need to fill in your network password. After that you will see this screen :

| <b>e</b> Corbion                                                                                          |  |  |
|----------------------------------------------------------------------------------------------------|--|--|
| Get back into your account                                                                                |  |  |
| Who are you?                                                                                              |  |  |
| To recover your account, begin by entering your user ID and the characters in the picture or audio below. |  |  |
| User ID:                                                                                                  |  |  |
| testa ccount.employee@corbion.com                                                                         |  |  |
| Example: user@contoso.onmicrosoft.com or user@contoso.com                                                 |  |  |
| MASSP641 MA                                                                                               |  |  |
| WGSP64NM                                                                                                  |  |  |
| Enter the characters in the picture or the words in the audio.                                            |  |  |
| Next Cancel                                                                                               |  |  |

Please fill in your e-mail address and the characters field and click on NEXT :

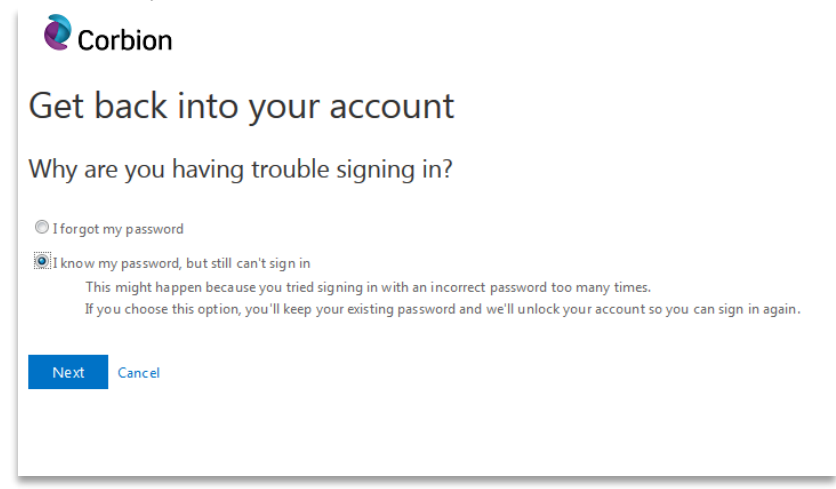

Select the option : I know my password, but still can't sign in and click on NEXT :

| <b>e</b> Corbion                                                 |                                                                           |  |  |  |
|------------------------------------------------------------------|---------------------------------------------------------------------------|--|--|--|
| Get back into your account                                       |                                                                           |  |  |  |
| verification step 1 > choose a new password                      |                                                                           |  |  |  |
| Please choose the contact method we should use for verification: |                                                                           |  |  |  |
| Email my alternate email                                         | We've sent an email message containing a verification code to your inbox. |  |  |  |
| ◎ Text my mobile phone                                           | 03391.2                                                                   |  |  |  |
| Call my mobile phone                                             | Next Are you having a problem?                                            |  |  |  |
|                                                                  |                                                                           |  |  |  |

You can choose three options : E-mail my alternate e-mail, text my mobile phone and call my mobile phone. Please click on the blue button EMAIL if you choose the e-mail option. You will receive an e-mail with a code. please enter this code and click on NEXT :

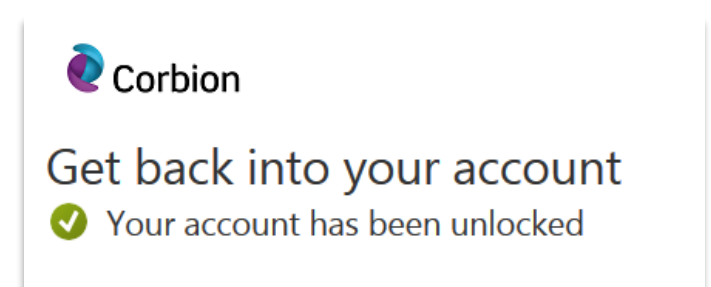

If you choose the option text my mobile phone, you need to enter your mobile phone nr and click on TEXT. You will receive a code, please enter this code :

| <b>e</b> Corbion                                                               |                                                                                                    | ●●⊃>> vodafone NL 🤶 🔒 🥣 🕯 98% 💶                                                        |
|--------------------------------------------------------------------------------|----------------------------------------------------------------------------------------------------|----------------------------------------------------------------------------------------|
| Get back into                                                                  | your account                                                                                                    | 09:23                                                                                  |
| verification step 1 > choose                                                   | e a new password                                                                                                    | Donderdag 20 juli                                                                      |
|                                                                                |                                                                                                    | BERICHTEN nu                                                                           |
| Please choose the contact method v  Text my mobile phone  Call my mobile phone | In order to protect your account, we need you to enter your complete mobile<br>phone number (***********38) below. You will then receive a text message with a<br>verification code which can be used to reset your password.<br>Enter your phone number<br>Text | Microsoft<br>83354<br>Use this code for Microsoft verification<br>Schuf voor meer info |

If you choose call my mobile phone, you need to enter your mobile phone nr and click on CALL. You have to follow the instruction of the voice response system.

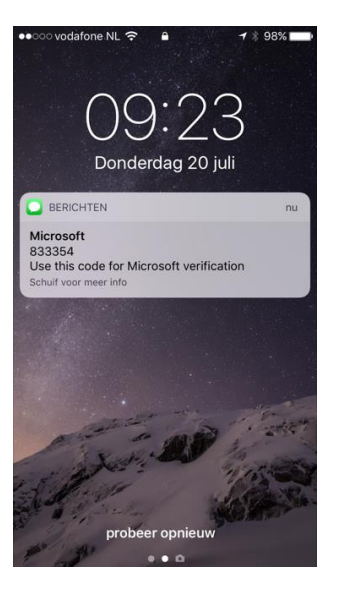

If you choose call my mobile phone, you need to enter your mobile phone nr and click on CALL. You have to follow the instruction of the voice response system.